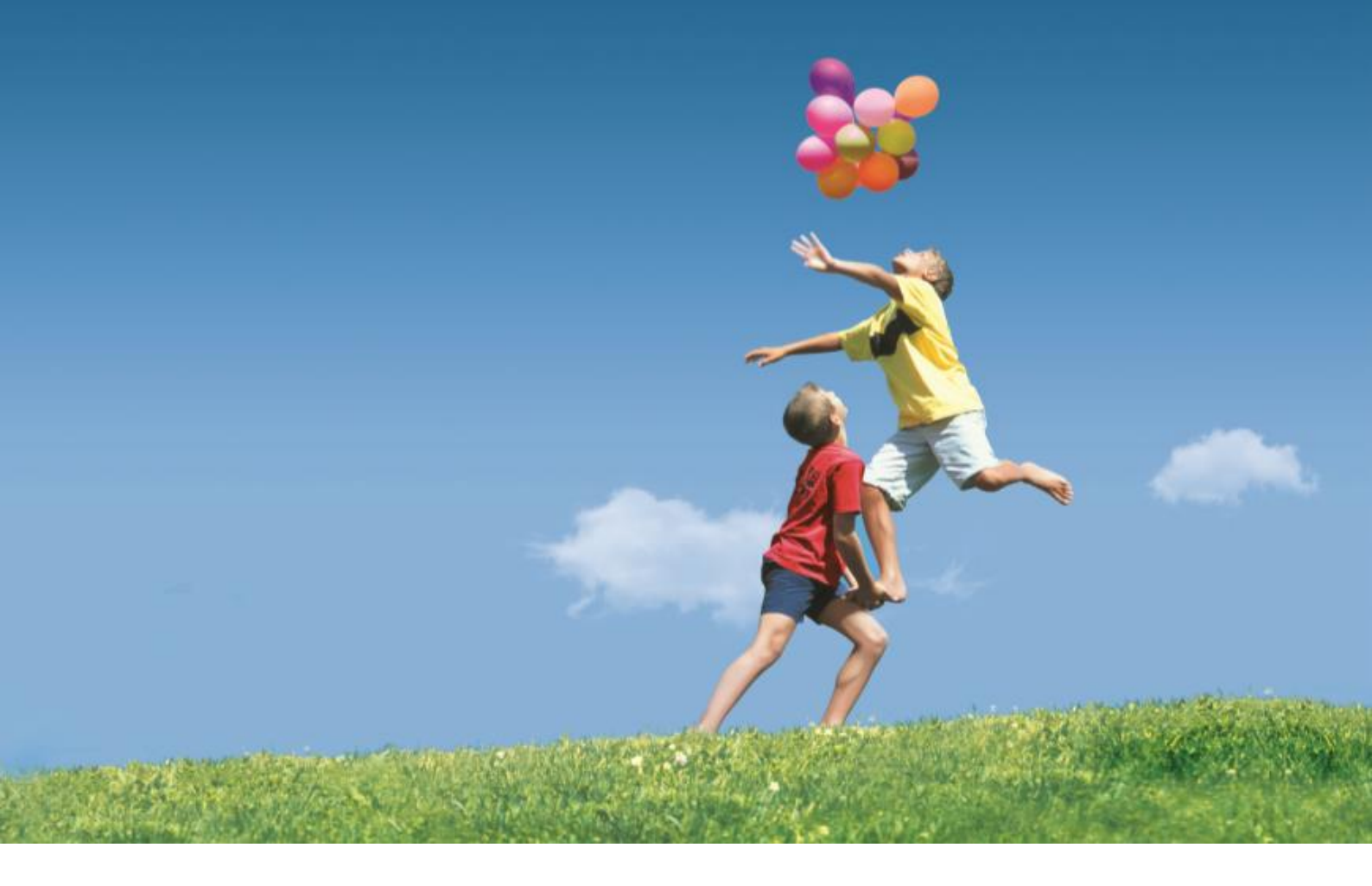

# Huawei ICT Skill Competition Sign-Up Guide V3.0

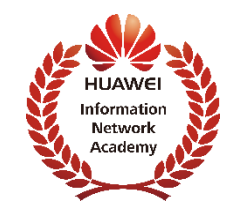

# Contents

- 1. Enter URL, login platform
- 2. How to register Huawei ICT Skill Competition
  - 2.1. Sign Up through the Competition Page
  - 2.2. Sign Up through the home page Banner
- 3. How to view the Competition Space
  - 3.1. Login platform , click "Online Class"
  - 3.2. Click "EVENTS" on the Portal

3.3. Take the Learning resources as an example of how to open the content

#### 1. Enter URL, login platform

1.1.Enter URL: <u>https://www.huaweiacad.com</u> and click "Login"

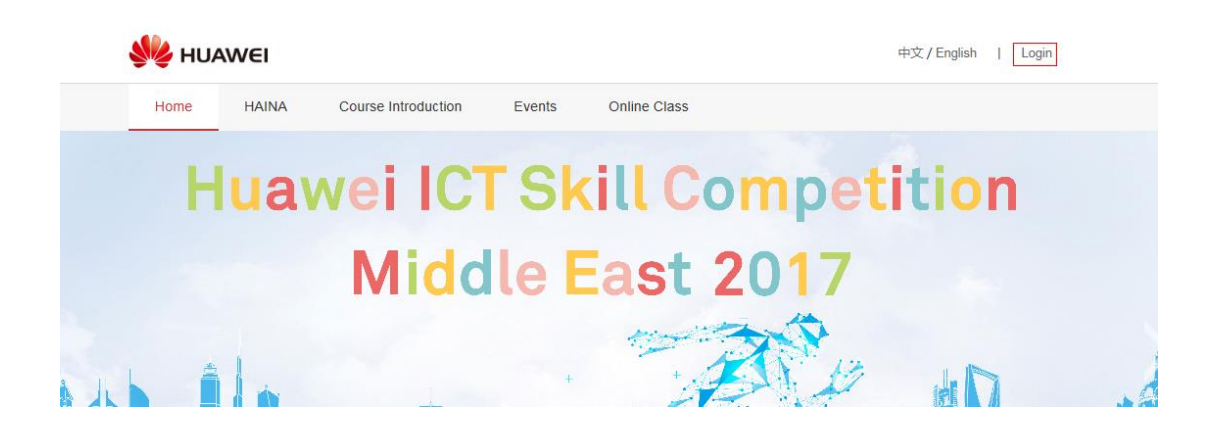

1.2. Enter the account number and password login

| $\square$ | Account is the Email                  |
|-----------|---------------------------------------|
| Ą         | Please enter your password            |
|           | · · · · · · · · · · · · · · · · · · · |
|           | Login                                 |
|           | Forget Password?                      |
|           |                                       |

## 2. How to register Huawei ICT Skill Competition

## 2.1. Sign Up through the Competition Page

2.1.1..Click the Events on the Portal.

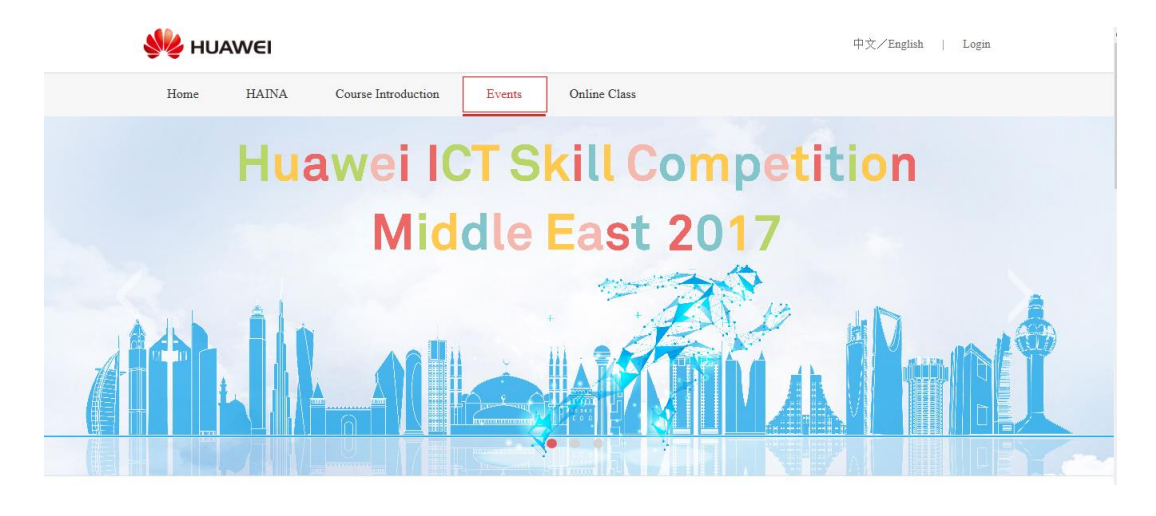

Select the competition you are going to participate in and click enter the registration page

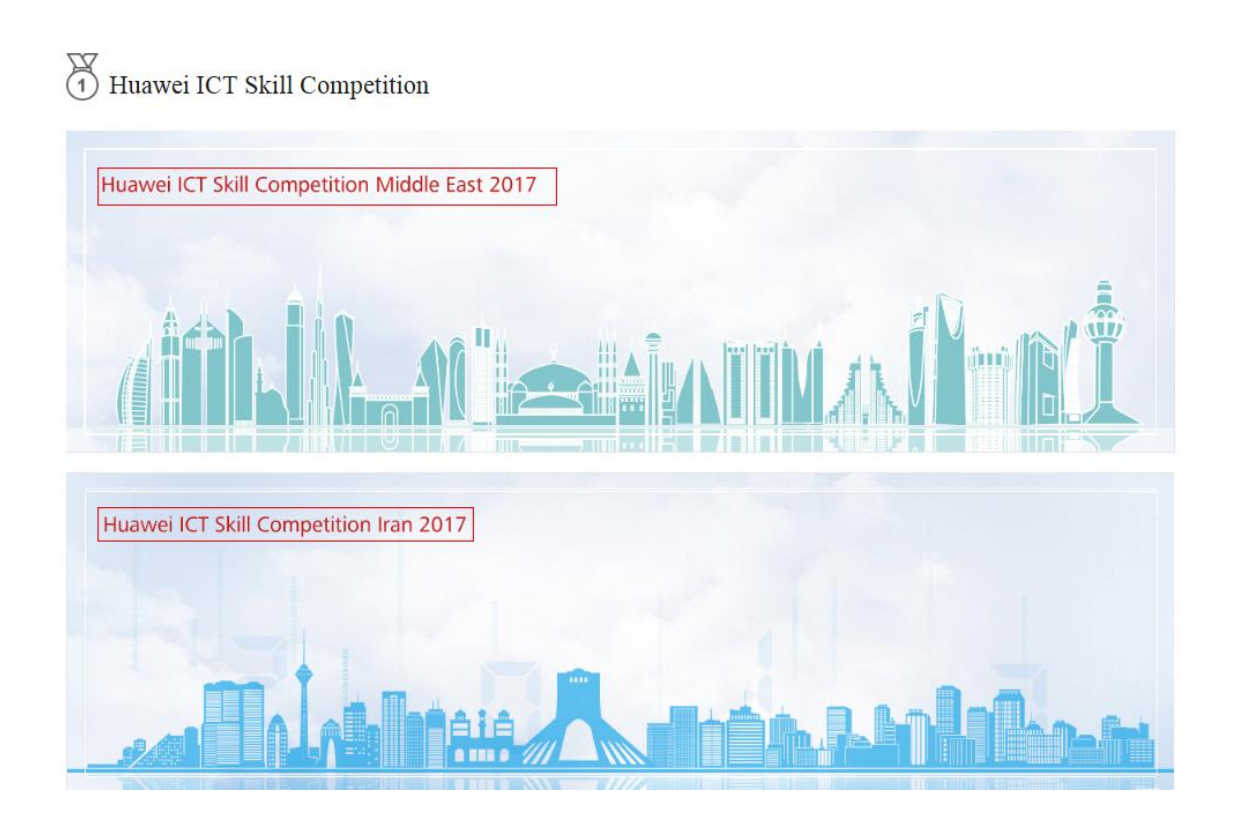

#### 2.1.2. A. For registered users, please click the "Competition Space" . B. For the first time, please click "Register"

Huawei ICT Skill Competition Middle East 2017

As the global leader in information and communication solutions, HUAWEI provides competitive ICT solutions and services to telecom vendors, enterprises and customers to help them succeed in digital society. HUAWEI strategically focuses on telecom network, Cloud Data Center and Intelligent client application development. Driven by customer requirements and cutting-edge technologies, HUAWEI has been leading the industrial development and innovation in a dominant position. HUAWEI invested 10% of revenues in development and more than 45% among 180,000 employees in HUAWEI work in innovation, research and development. HUAWEI have important positions in 360 standard or open source organizations.

Huawei is a global leading ICT equipment and service provider. Huawei certification system has become talent development and rating standards recognized in the ICT industry. To lead technical certification in the ICT industry, cultivate future ICT professionals, and build a healthy ecological chain, Huawei works with Huawei authorized training centers to invite Huawei Authorized Information and Network Academies (HAINA, short for Huawei ICT Academy) and other colleges in Middle East to participate in Middle East 2017 Huawei ICT Skill Competition.

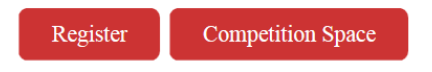

A. Select the "Competition Space", Enter the account number and password login

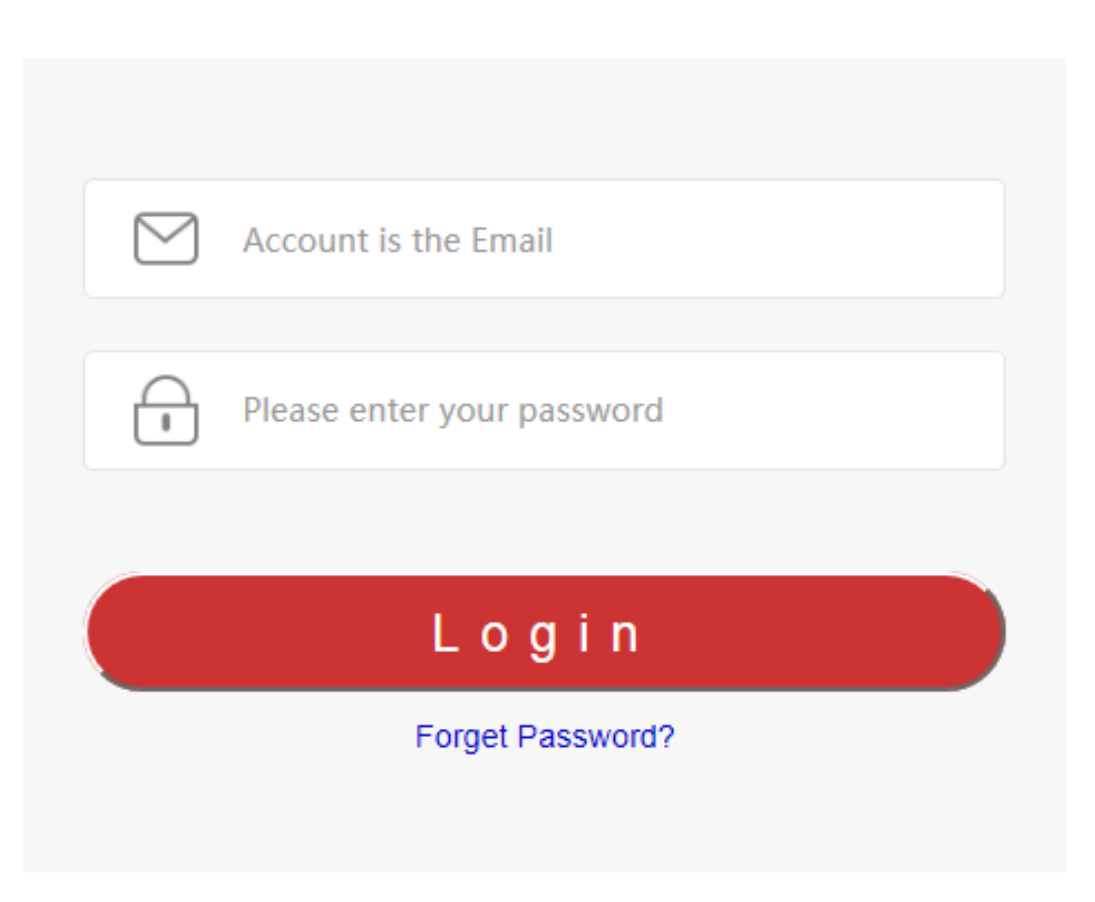

B. Select "Register" and click "NO" .

| Notice                        | × |
|-------------------------------|---|
|                               |   |
| Do you have platform account? |   |
| YES NO                        |   |

Fill in the registration materials and click "Register"

| WEI HUAWEI             |                                                                                                    |  |  |  |  |
|------------------------|----------------------------------------------------------------------------------------------------|--|--|--|--|
| Middle East Co         | ompetition Application                                                                                   |  |  |  |  |
| * Email :              | Please fill in your email address                                                                        |  |  |  |  |
| * Name :               | Enter Your Name                                                                                          |  |  |  |  |
| * Password :           | Enter Your Password<br>Length (6-16), must be composed of capital letters, lowercase letters and numbers |  |  |  |  |
| * Confirm<br>Password: | Confirm Password                                                                                         |  |  |  |  |

**Complete the Competition Registration** 

#### 2.2 Sign Up through the home page Banner

#### Click on the homepage competition Banner

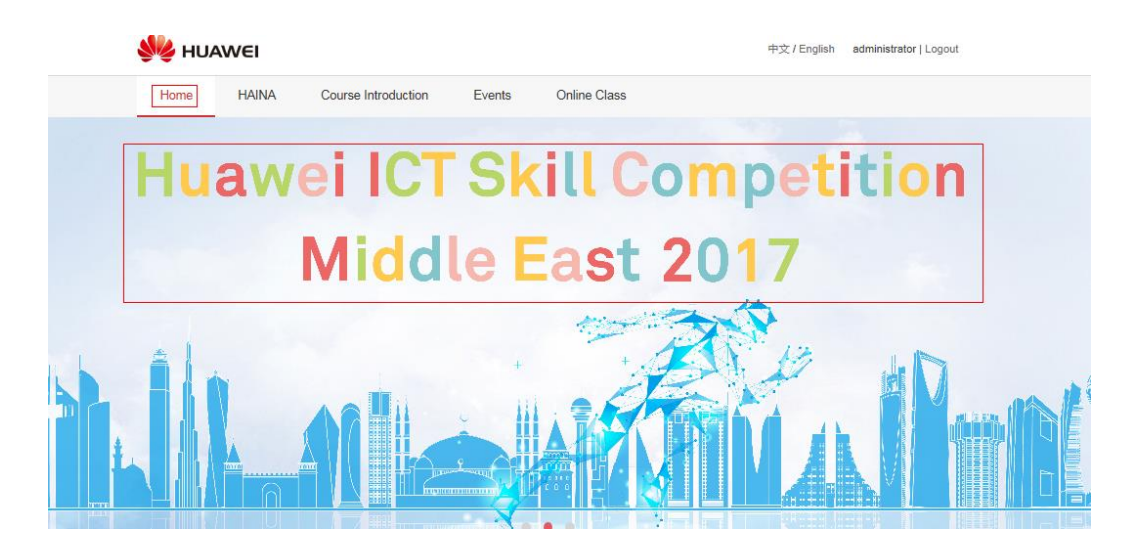

#### Fill in the registration information and click "Register"

| NAMEI                               |                                   |  |  |  |  |  |
|-------------------------------------|-----------------------------------|--|--|--|--|--|
|                                     |                                   |  |  |  |  |  |
| Middle East Competition Application |                                   |  |  |  |  |  |
|                                     |                                   |  |  |  |  |  |
| * Email :                           | Please fill in your email address |  |  |  |  |  |
| * Name :                            | Enter Your Name                   |  |  |  |  |  |
| * Password :                        | Enter Your Password               |  |  |  |  |  |
| * Confirm                           | Confirm Password                  |  |  |  |  |  |
| Fassword :                          |                                   |  |  |  |  |  |

## **Complete the Competition Registration**

#### 3. How to view the Competition Space

#### 3.1. Login platform , click "Online Class" .

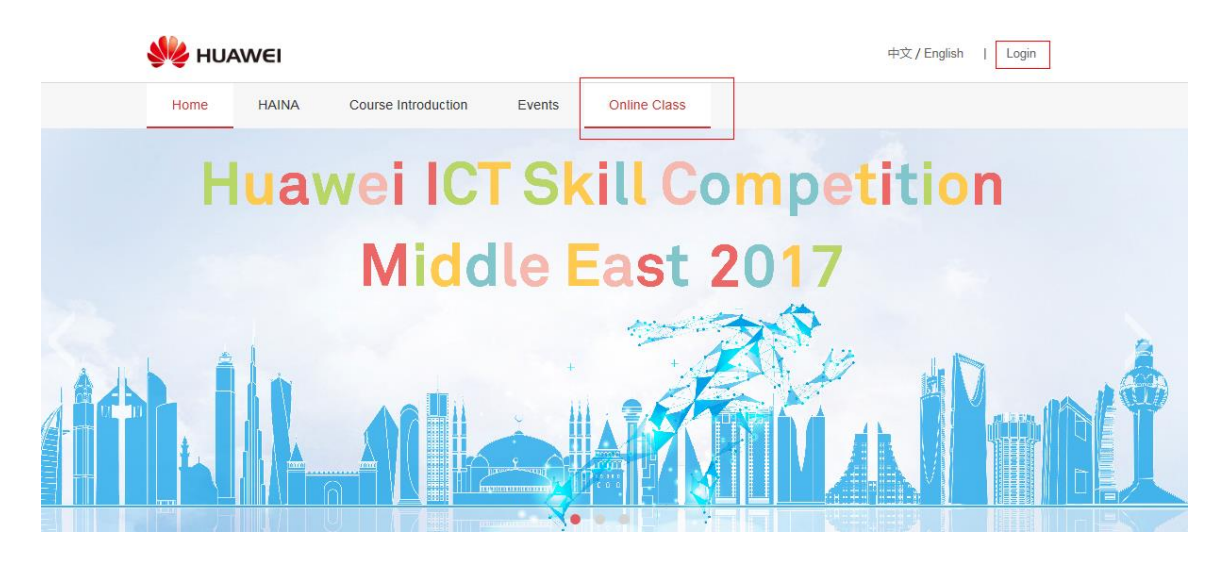

At the "My HAINA", select your registered competition

| HUAWEI                                                                   |                                                              |                                       |       | My HAINA | Content Collection | System A  |
|--------------------------------------------------------------------------|--------------------------------------------------------------|---------------------------------------|-------|----------|--------------------|-----------|
| ******                                                                   |                                                              | · · · · · · · · · · · · · · · · · · · | ••••• |          |                    | * * * * * |
| My HAINA Role : Representative of                                        | lice admin                                                   |                                       |       |          |                    |           |
| Manage HAINA                                                             |                                                              |                                       |       |          |                    |           |
| HAINA Teacher                                                            |                                                              |                                       |       |          |                    |           |
| HAINA Student                                                            |                                                              |                                       |       |          |                    |           |
| HAINA Course                                                             |                                                              |                                       |       |          |                    |           |
| Course List                                                              |                                                              |                                       |       |          |                    |           |
| Courses where you are: Instructor                                        |                                                              |                                       |       |          |                    |           |
| ICT: Huawei ICT Academy ICT Ski<br>Instructor: Blackboard Administrator; | I Competition<br>Glenn Philpott; Fatima Sameeullah; 王东 临时管理! | 员(课程):                                |       |          |                    |           |
| Nideret ICT: UneversitiCT Shill Co-                                      | nnetition Middle Fast 2017                                   |                                       |       |          |                    |           |

#### Enter the competition space

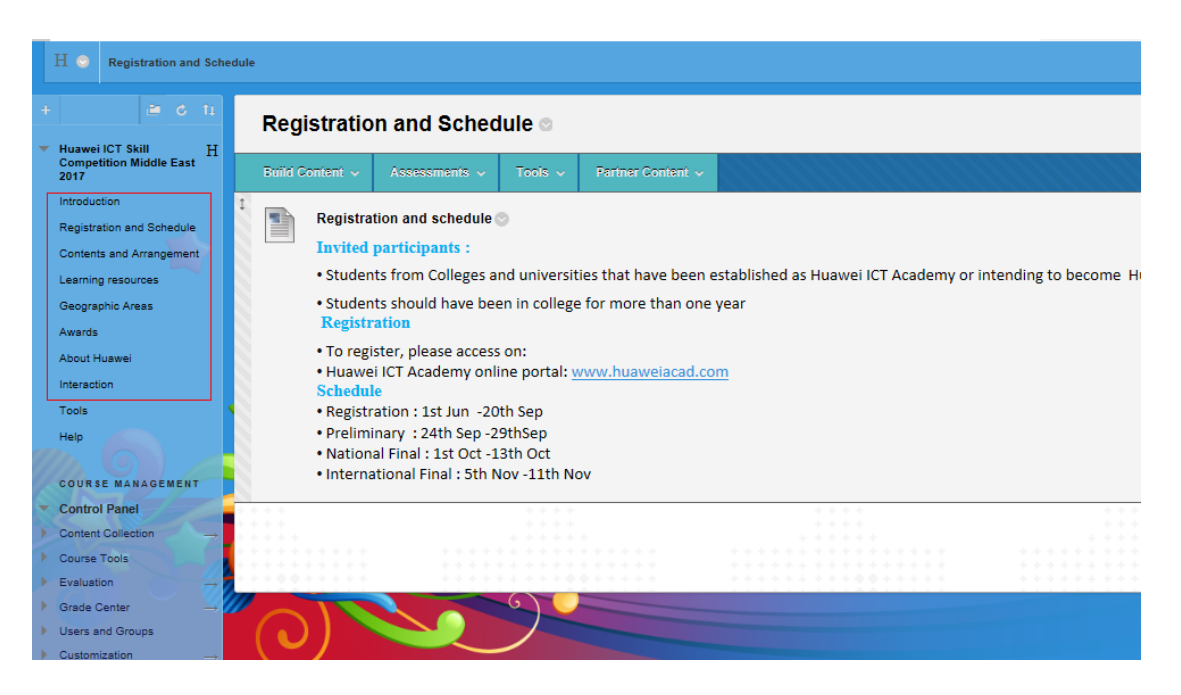

#### 3.2. Click "EVENTS" on the Portal.

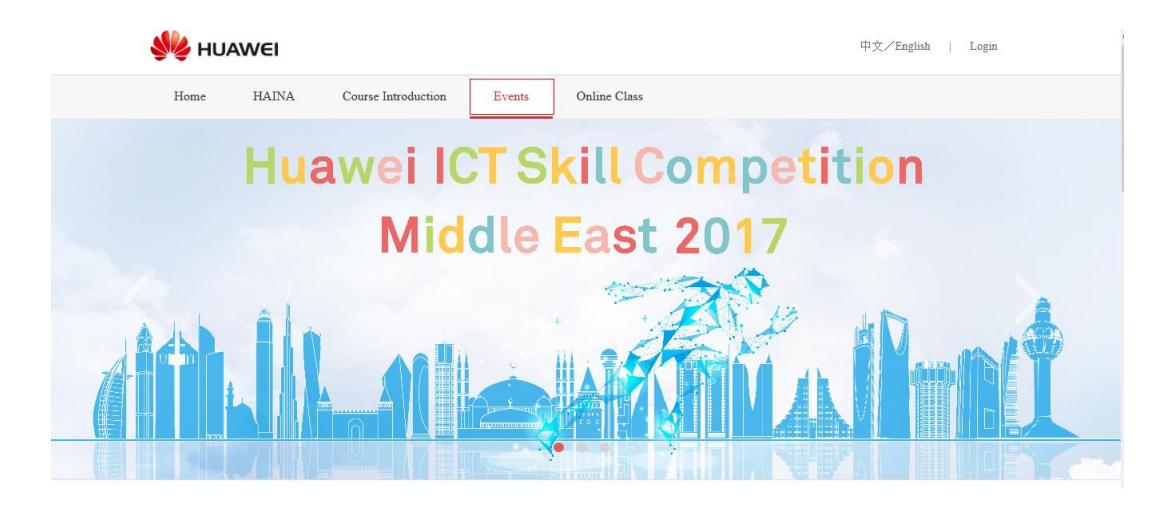

## Select the competition you are going to participate in and click enter the registration page

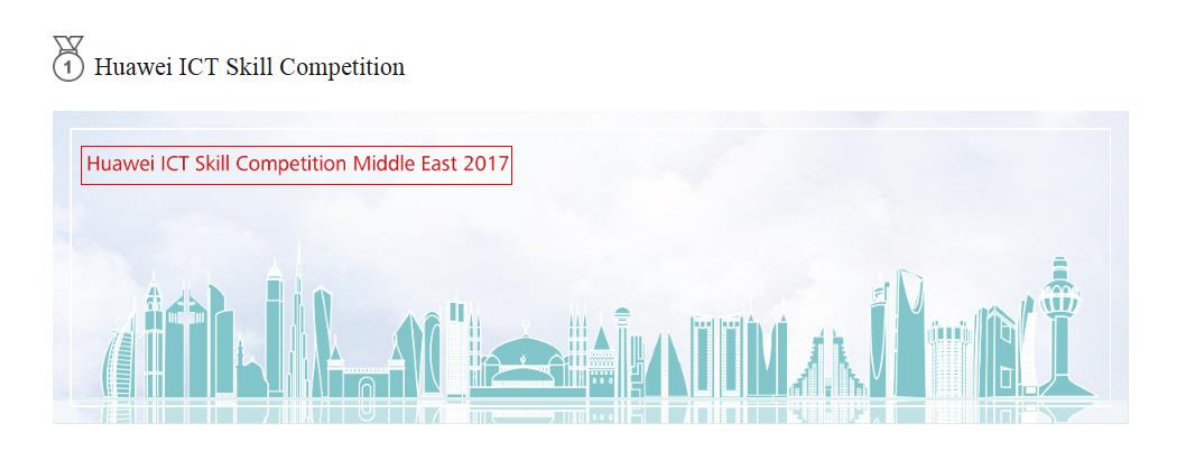

#### Click the "Competition Space".

#### Huawei ICT Skill Competition Middle East 2017

As the global leader in information and communication solutions, HUAWEI provides competitive ICT solutions and services to telecom vendors, enterprises and customers to help them succeed in digital society. HUAWEI strategically focuses on telecom network, Cloud Data Center and Intelligent client application development. Driven by customer requirements and cutting-edge technologies, HUAWEI has been leading the industrial development and innovation in a dominant position. HUAWEI invested 10% of revenues in development and more than 45% among 180,000 employees in HUAWEI work in innovation, research and development. HUAWEI have important positions in 360 standard or open source organizations.

Huawei is a global leading ICT equipment and service provider. Huawei certification system has become talent development and rating standards recognized in the ICT industry. To lead technical certification in the ICT industry, cultivate future ICT professionals, and build a healthy ecological chain, Huawei works with Huawei authorized training centers to invite Huawei Authorized Information and Network Academies (HAINA, short for Huawei ICT Academy) and other colleges in Middle East to participate in Middle East 2017 Huawei ICT Skill Competition.

Register Competition Space

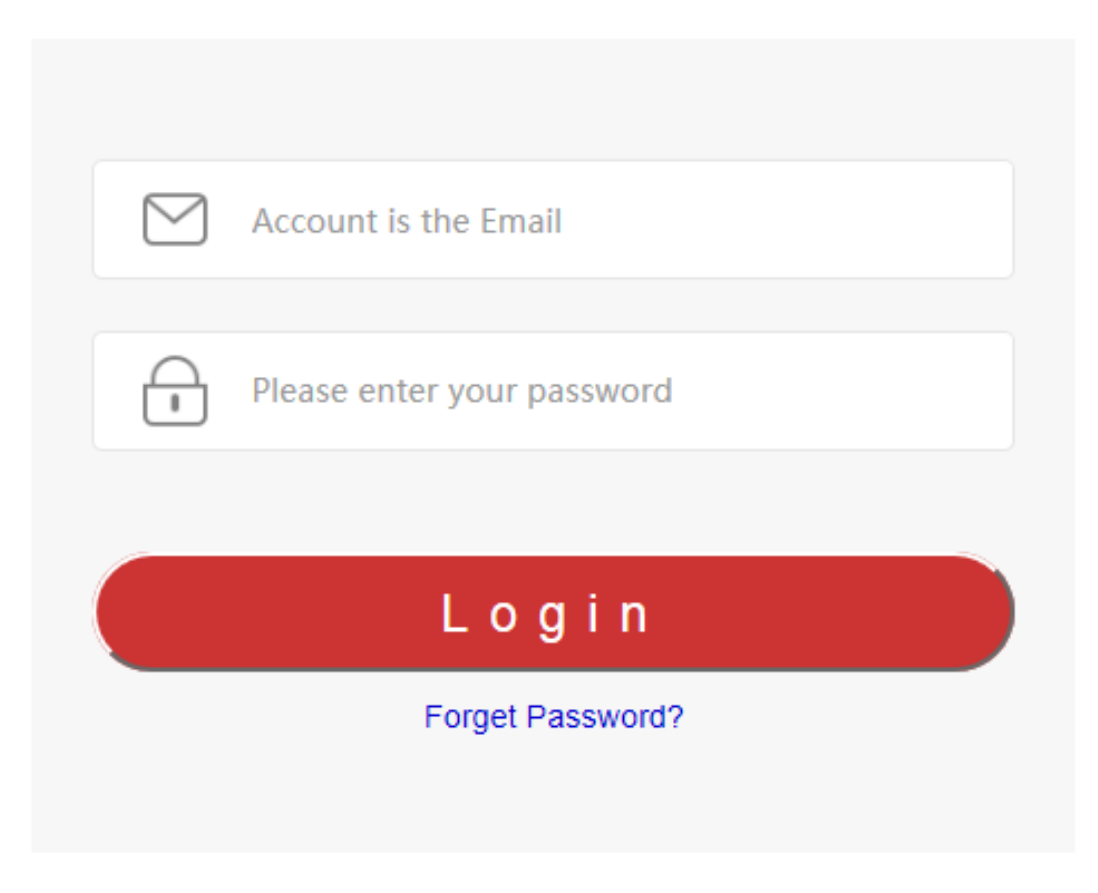

Enter the competition content space

| H 💿 Registration and Sche                                                   | dule                                                                                                    |  |  |  |  |  |  |
|-----------------------------------------------------------------------------|----------------------------------------------------------------------------------------------------|--|--|--|--|--|--|
|                                                                             | Registration and Schedule 🗢                                                                                                    |  |  |  |  |  |  |
| <ul> <li>Huawei ICT Skill H<br/>Competition Middle East<br/>2017</li> </ul> | Build Content v         Assessments v         Tools v         Partner Content v                                                                                                    |  |  |  |  |  |  |
| Introduction<br>Registration and Schedule<br>Contents and Arrangement       | Introduction<br>Registration and Schedule<br>Contents and Arrangement Invited participants:                                                                                                    |  |  |  |  |  |  |
| Learning resources<br>Geographic Areas<br>Awards                            | <ul> <li>Students from Colleges and universities that have been established as Huawei ICT Academy or intending to become Hi</li> <li>Students should have been in college for more than one year<br/>Registration</li> </ul> |  |  |  |  |  |  |
| About Huawei<br>Interaction                                                 | To register, please access on:     Huawei ICT Academy online portal: <u>www.huaweiacad.com</u> Schedule                                                                                                    |  |  |  |  |  |  |
| Help                                                                        | Preliminary : 24th Sep -29thSep     National Final : 1st Oct -13th Oct     International Final : 5th Nov -11th Nov                                                                                                    |  |  |  |  |  |  |
|                                                                             |                                                                                                    |  |  |  |  |  |  |
| Content Collection →                                                        |                                                                                                    |  |  |  |  |  |  |
| Course Tools                                                                |                                                                                                    |  |  |  |  |  |  |
| Evaluation -                                                                |                                                                                                    |  |  |  |  |  |  |
| Grade Center →     Users and Groups     Customization →                     |                                                                                                    |  |  |  |  |  |  |

# 3.3. Take the Learning resources as an example of how to open the content.

Click "Learning resources ", find "Routing and Switching" and click it

| + |                                            | ≝ 6 11<br>       | Learning resources ©  |                       |             |                         |                       |  |  |
|---|--------------------------------------------|------------------|-----------------------|-----------------------|-------------|-------------------------|-----------------------|--|--|
|   | Huawei ICT Skil<br>Competition Mic<br>2017 | l H<br>ddle East | Build Content 🗸       | Assessments 🗸         | Tools 🗸     | Partner Content 🗸       |                       |  |  |
|   | Introduction                               |                  |                       | ****                  | 1111        | *********               | 1 1                   |  |  |
|   | Registration and                           | Schedule         | Routing               | Routing and Switching |             |                         |                       |  |  |
|   | Contents and Arr                           | angement         | Enabled:              | Statistics Tracking   |             |                         |                       |  |  |
|   | Learning resourc                           | es 🔬             | ****                  |                       | *****       |                         | *******               |  |  |
|   | Geographic Area                            | 15               | Networl               | k Security            |             |                         |                       |  |  |
|   | Awards                                     |                  | Enabled:              | Statistics Tracking   |             |                         |                       |  |  |
|   | About Huawei                               |                  | ••••••••••            |                       |             | · · · · · · · · · · · · | · · · · · · · · • • • |  |  |
|   | Interaction                                |                  | WLAN (                | Wireless Local Are    | a Network ) |                         |                       |  |  |
|   | Tools                                      |                  | Enabled:              | Statistics Tracking   |             |                         |                       |  |  |
|   | Help                                       |                  | · · · · · · · · · · · |                       |             | * * * * * *             | * * * * * * * *       |  |  |
|   |                                            |                  |                       | * * * *               |             |                         |                       |  |  |
|   | COURSE MANA                                | GEMENT           |                       | omputing              |             |                         |                       |  |  |
|   |                                            |                  | Enabled:              | Statistics Tracking   |             |                         |                       |  |  |
|   | Control Panel                              |                  |                       |                       |             |                         |                       |  |  |
| 1 | Content Collection                         | n                |                       |                       |             |                         |                       |  |  |

The course includes "Courses outline", "e-Learning", "Textbook", "Learning Tools", "Simulation exercise" five modules

| +        |                                                                                                    | Routing and Switching ©                                                                                                    |                                                                                                    |                                 |                                                                                                    |                         |  |  |  |
|----------|----------------------------------------------------------------------------------------------------|----------------------------------------------------------------------------------------------------|----------------------------------------------------------------------------------------------------|---------------------------------|----------------------------------------------------------------------------------------------------|-------------------------|--|--|--|
| •        | Huawel ICT Skill H<br>Competition Middle East<br>2017                                                                                                    | Build Content 🗸                                                                                                    | Assessments 🗸                                                                                                    | Tools 🗸                         | Partner Content 🐱                                                                                               |                         |  |  |  |
|          | Introduction                                                                                                    |                                                                                                    |                                                                                                    | 1111                            |                                                                                                    |                         |  |  |  |
|          | Registration and Schedule                                                                                                    | Courses outline 1. Ethernet and IP based data forwarding processes.                                                                                     |                                                                                                    |                                 |                                                                                                    |                         |  |  |  |
|          | Contents and Arrangement                                                                                                    |                                                                                                    |                                                                                                    |                                 |                                                                                                    |                         |  |  |  |
|          | Least a second second                                                                                                    | 2. ICP/IP<br>3. VRP co                                                                                                    | network protocols ar<br>mmands for basic navi                                                                                                    | id data encaps<br>gation and co | ulation<br>nfiguration                                                                                          |                         |  |  |  |
|          | Learning resources                                                                                                    | 4. IPv4 a                                                                                                    | ddressing principles,                                                                                                    | address desi                    | n and subnetting                                                                                                |                         |  |  |  |
|          | Geographic Areas                                                                                                    | 6. LAN sw                                                                                                    | supporting applicati<br>itching operations.                                                                                                    | ions such as F                  | ing, Iracert, FIF, and I                                                                                        | einet.                  |  |  |  |
|          | Awards                                                                                                    | 7. Link A                                                                                                    | sgregation applicatio                                                                                                    | on and configu                  | ration.                                                                                                    |                         |  |  |  |
|          | About Huawel                                                                                                    | <ol> <li>VLAN and GVRP and behavior, application and configuration.</li> <li>SIP and RSIP switching behavior, application and configuration.</li> </ol> |                                                                                                    |                                 |                                                                                                    |                         |  |  |  |
|          | Interaction                                                                                                    | 10. Frinc                                                                                                    | <ol> <li>Principles and application of serial technologies in wide area networks.</li> <li>HDLC and PFP encapsulation principles and configuration.</li> <li>Prame Relay and FFPed implementation at the customer edge.</li> <li>Static and demanic customer customer customer edge.</li> </ol> |                                 |                                                                                                    |                         |  |  |  |
|          | Tools                                                                                                    | 12. Frame<br>13. Stati                                                                                                    |                                                                                                    |                                 |                                                                                                    |                         |  |  |  |
|          | нер 🔍                                                                                                    | 14. RIP a                                                                                                    | nd OSFF dynamic routi                                                                                                    | ng protocol f                   | unction and implementati                                                                                        | ion in VRP              |  |  |  |
|          |                                                                                                    | 15. Borde<br>16. Traff                                                                                                    | r Gateway Protocol fu<br>ic Filtering technolo                                                                                                    | nction andimp<br>gies and thei: | lementation in VRP<br>r application in the ent                                                                  | erprise network         |  |  |  |
|          | COURSE MANAGEMENT                                                                                                    | 17. User :                                                                                                    | management through au                                                                                                    | thentication a                  | and authorization scheme                                                                                        | HS.                     |  |  |  |
| <b>_</b> | Control Panel                                                                                                    | 18. Ifsec<br>19. How n                                                                                                    | VFN technologies for<br>etwork security is er                                                                                                    | sured by using                  | ser data.<br>g network security techn                                                                           | cologies and firewalls. |  |  |  |
| Ĩ.       | Control France                                                                                                    | 20. Netwo                                                                                                    | rk Management protoco                                                                                                    | ols and technol                 | logies.                                                                                                    |                         |  |  |  |
| 1        | Content Collection                                                                                                    | • • • • •<br>• • • • • • • • • • •                                                                                                    |                                                                                                    |                                 | *                                                                                                    | *****                   |  |  |  |
| 1        | Course Tools                                                                                                    | e-Learni                                                                                                    | na                                                                                                    |                                 |                                                                                                    |                         |  |  |  |
| ۰.       | Evaluation                                                                                                    | Fashlad                                                                                                    | Statistics Tracking                                                                                                    |                                 |                                                                                                    |                         |  |  |  |
| ۰.       | Grade Center →                                                                                                    | Part 1                                                                                                    | Statistics fracking                                                                                                    |                                 |                                                                                                    |                         |  |  |  |
| F        | Users and Groups                                                                                                    | Part 2                                                                                                    |                                                                                                    |                                 |                                                                                                    |                         |  |  |  |
| 1        | Customization -                                                                                                    | · · · · · · · · <u>Fait 2</u>                                                                                                    |                                                                                                    |                                 |                                                                                                    |                         |  |  |  |
|          | Packages and Utilities                                                                                                    |                                                                                                    |                                                                                                    |                                 |                                                                                                    |                         |  |  |  |
|          | Hein                                                                                                    |                                                                                                    |                                                                                                    | <u></u>                         |                                                                                                    |                         |  |  |  |
| -        | The state of the state of the s | Textboo                                                                                                    | k                                                                                                    |                                 |                                                                                                    |                         |  |  |  |
|          |                                                                                                    | HCNA-HN                                                                                                    | TD Intermediate Lab                                                                                                    | Guide V2.2 pd                   |                                                                                                    |                         |  |  |  |
|          | 🕱 Quick Unenroll 🛛 🖉                                                                                                    | HCNA-HN                                                                                                    | TD Entry Training Ma                                                                                                    | terials_V2.2.pd                 | ð í linn í linn í linn í linn í linn í linn í linn í linn í linn í linn í linn í linn í linn í linn í linn í li |                         |  |  |  |
|          |                                                                                                    | HCNA-HN<br>HCNA-HN                                                                                                    | TD Intermediate Train<br>TD Entry Lab Guide                                                                                                    | V2.2.pdf                        | V2.2.pdf 🕑                                                                                                    |                         |  |  |  |
|          |                                                                                                    | ******                                                                                                    |                                                                                                    |                                 |                                                                                                    |                         |  |  |  |
|          |                                                                                                    |                                                                                                    |                                                                                                    |                                 |                                                                                                    |                         |  |  |  |
|          |                                                                                                    | <u></u>                                                                                                    |                                                                                                    |                                 | ******                                                                                                    |                         |  |  |  |
| i.       |                                                                                                    | Learning                                                                                                    | Tools                                                                                                    |                                 |                                                                                                    |                         |  |  |  |
|          | * * * * * * * * * * * * *                                                                                                    | aNSP                                                                                                    | :::::                                                                                                    |                                 |                                                                                                    |                         |  |  |  |
|          |                                                                                                    | enor                                                                                                    |                                                                                                    |                                 |                                                                                                    |                         |  |  |  |
|          | ***                                                                                                    | * * * * *                                                                                                    |                                                                                                    |                                 | ÷                                                                                                    |                         |  |  |  |
|          |                                                                                                    | Simulati                                                                                                    | on exercise(R&S)                                                                                                    |                                 |                                                                                                    |                         |  |  |  |
|          | ***** *****                                                                                                    | Z                                                                                                    | on exercise (ridio)                                                                                                    |                                 |                                                                                                    |                         |  |  |  |
|          | * * * * * * * * * * * * *                                                                                                    |                                                                                                    |                                                                                                    |                                 |                                                                                                    |                         |  |  |  |